## Anmeldung NML App (iOS / Android)

## Erstellen eines "Student / Member Account":

Zur Anmeldung bei der NML App benötigen Sie einen sogenannten "Student / Member Account". Dieser lässt sich über die Website von Naxos Music Library erstellen. Öffnen Sie <u>https://www.munzinger.de/search/publikationen/naxos/nml/info.jsp</u> und loggen sich mit Bibliotheksausweis und Passwort ein.

Unter dem Menüpunkt "Playlists" können Sie mit Ihrer individuellen Email-Adresse über die Schaltfläche "Registrieren" einen Account erstellen. Derselbe Account wird benötigt, um persönliche Playlisten anzulegen.

| NAXOS<br>Music Library | ೭ ር→ 🖨 🛞                 | Stichwortsuche Q () Erweiterte Suche                       |
|------------------------|--------------------------|------------------------------------------------------------|
|                        | Stadtbuecherei F         | ankfurt Playlist NML Playlists Thematische Playlists       |
| 🙆 Home                 |                          |                                                            |
| 🕲 Neu & Neuig          |                          | Student / Member Account Logi Registrieren                 |
| 8 Personen             | Playlists> Stadtbuechere | FrankfurtPlaylists>                                        |
| S Kategorien           | Ordner                   | 2 Statische IIDL anzeigen                                  |
| 💮 Labels               | oruner                   | e oransere once anzeigen i ben haynste rateman             |
| Materialien            |                          | Export                                                     |
| Playlists              |                          | ■ No. Playlist N Ersteller/ii Tracks Dauer Erstellt am ame |
| C Favoriten            |                          |                                                            |
| 🕢 Musikwissen          |                          |                                                            |

## Neuen Student / Member Account anlegen

Als Mitglied einer Institution, die die NML abonniert hat (z.B. Universität, Bibliothek, Hochschule, Musikschule, Orchester, Chor etc.), steht Ihnen die Möglichkeit offen, ein persönliches Benutzerkonto (Student / Member Account) anzulegen. Mit diesem können Sie persönliche Playlists anlegen, Alben und Tracks favorisieren und die NML-App nutzen. Bitte beachten Sie: Nicht alle Institutionen haben die SMPA-Registrierung freigeschaltet.

| Anrede                      | Herr 🗸                                                                                                    |
|-----------------------------|----------------------------------------------------------------------------------------------------|
| Vorname*                    | Bitte Vornamen eingeben                                                                                              |
| Nachname*                   | Bitte Nachnamen eingeben                                                                                             |
| E-Mail-Adresse*             | Bitte E-Mail-Adresse eingeben                                                                                        |
| E-Mail-Adresse wiederholen* | Bitte E-Mail-Adresse nochmals eingeben                                                                               |
|                             | Hinweis: Ihre E-Mail-Adresse ist Ihr Benutzername bei zukünftigen Logins. Sie wird nicht an<br>Dritte weitergegeben. |
| Passwort*                   | Bitte Passwort eingeben                                                                                              |
| Passwort bestätigen*        | Passwort bestätigen                                                                                                  |
| * Pflichtfelder             |                                                                                                    |

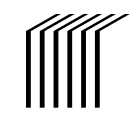

Stadtbücherei

## Download der App und Login:

Downloaden Sie sich nun die NML-App aus dem Google Play oder App Store und loggen Sie sich mit ihren angelegten Zugangsdaten in der App ein:

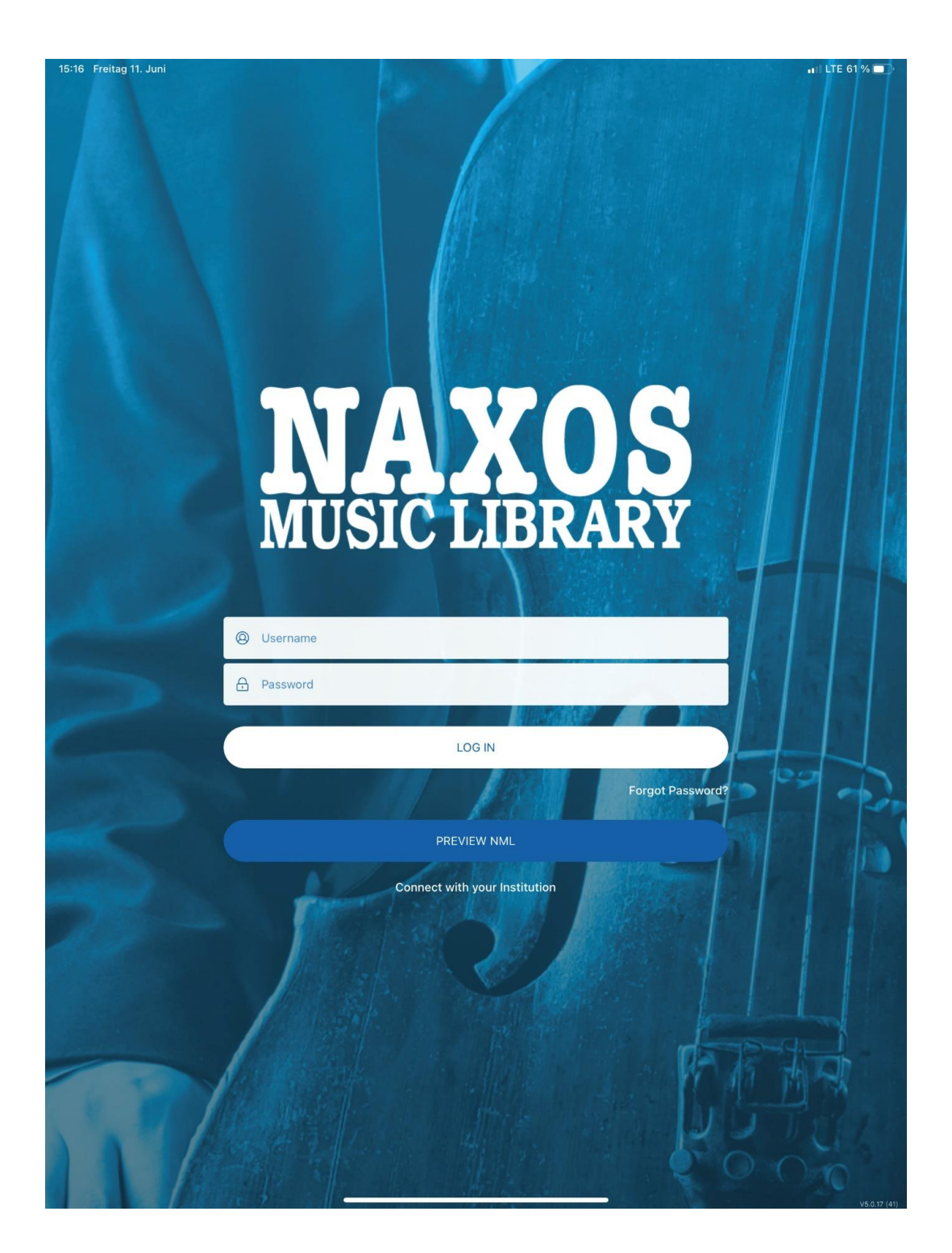

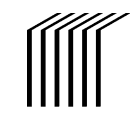

Stadtbücherei

Frankfurt am Main